# MICROSOFT EXCEL

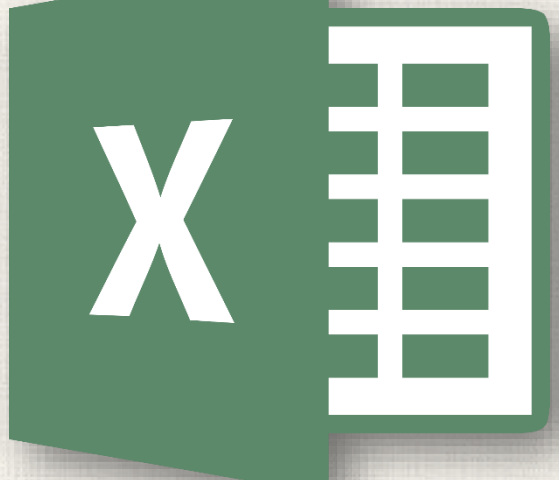

# Getting Started with Excel

# Contents

2

- Introduction
- Working With Excel Environment
  - To change the Ribbon Display Options
- The Quick Access Toolbar
  - To add commands to the Quick Access Toolbar
  - How to use Tell me
- Worksheet Views
- Backstage View
  - To access Backstage view
- Practice

# 3 Introduction

Excel is a spreadsheet program that allows you to store, organize, and analyze information. While you may believe Excel is only used by certain people to process complicated data, anyone can learn how to take advantage of the program's powerful features. Whether you're keeping a budget, organizing a training log, or creating an invoice, Excel makes it easy to work with different types of data.

# 4 The Excel interface

When you open Excel 2016 for the first time, the Excel Start Screen will appear. From here, you'll be able to create a new workbook, choose a template, and access your recently edited workbooks.

| Excel                                                                               | ? − □ ×<br>Search for online templates<br>Suggested courses Burgess Burgess Inductor |
|-------------------------------------------------------------------------------------|--------------------------------------------------------------------------------------|
| Recent                                                                              | Small Business Calculator Finance - Accounting Lists                                 |
| Older                                                                               |                                                                                      |
| Javier Flores's OneDrive » Documents                                                | A B C                                                                                |
| Javier Flores's OneDrive<br>Utilites Budget<br>Javier Flores's OneDrive » Documents | Take a tour                                                                          |
| Dpen Other Workbooks                                                                | 7     Blank workbook   Welcome to Excel                                              |
|                                                                                     | My Cashflow                                                                          |
|                                                                                     |                                                                                      |
|                                                                                     | Business analysis feature tour 🕴 Academic calendar (any year)                        |

# 5 The Excel interface

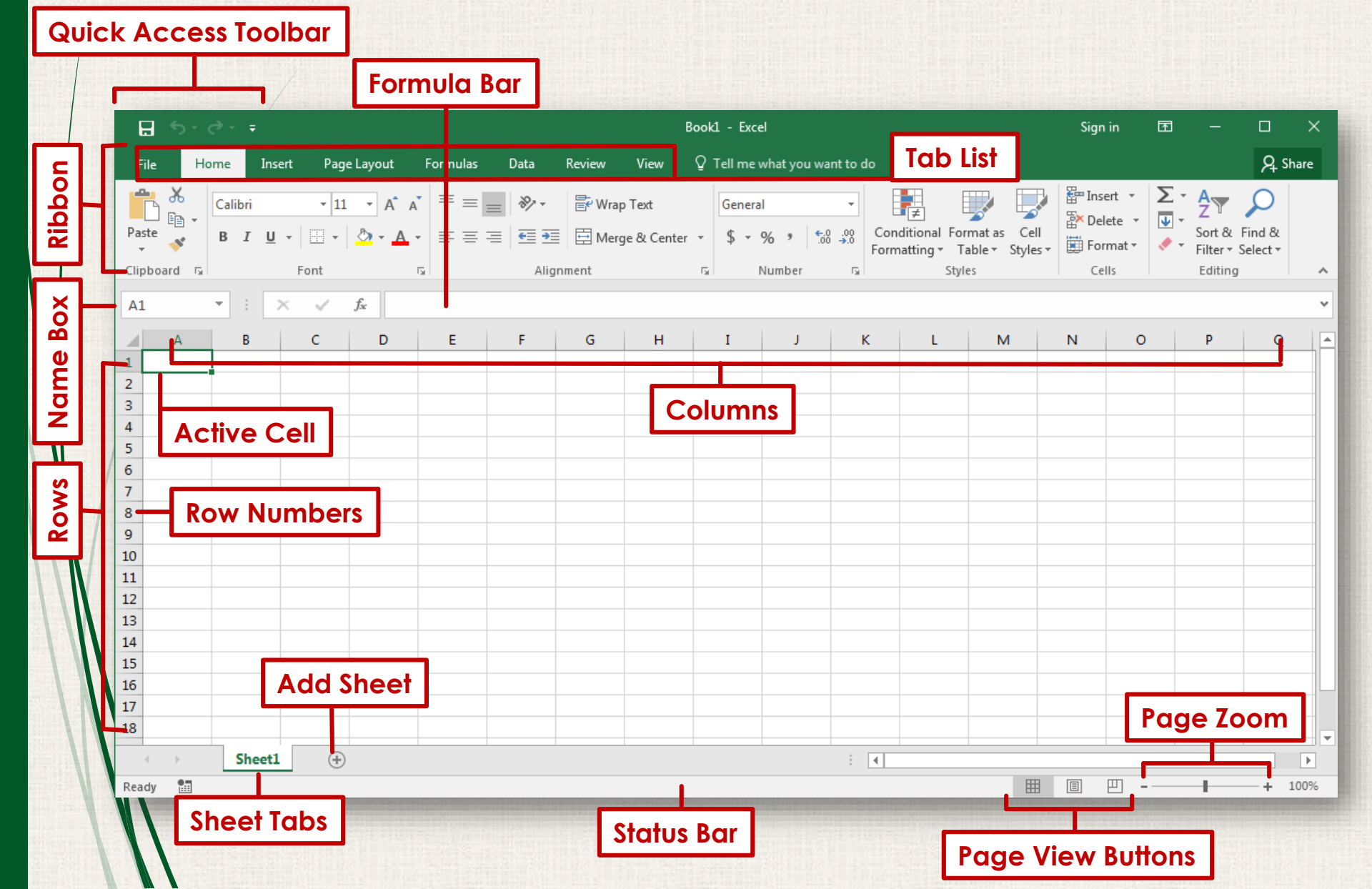

# 6 The Ribbon

#### Each tab will have one or more groups.

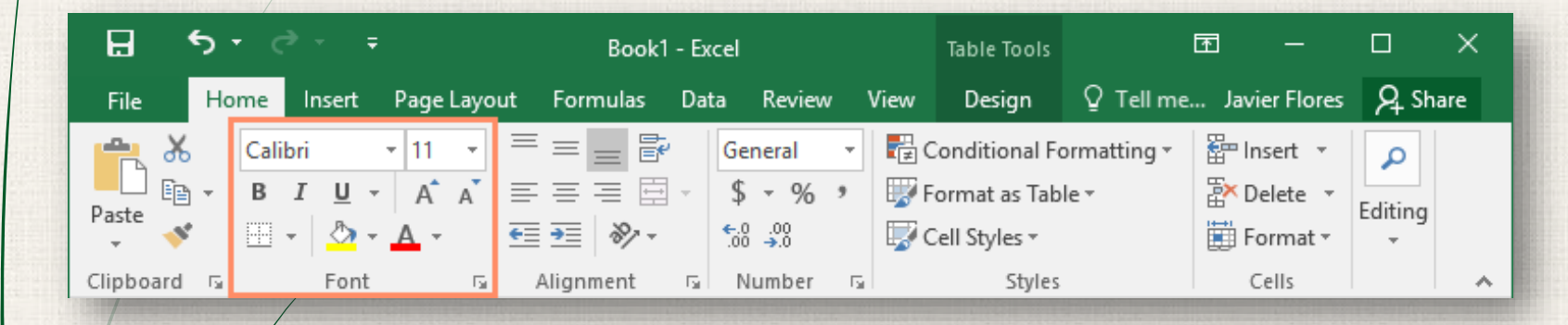

Some groups will have an arrow you can click for more options.

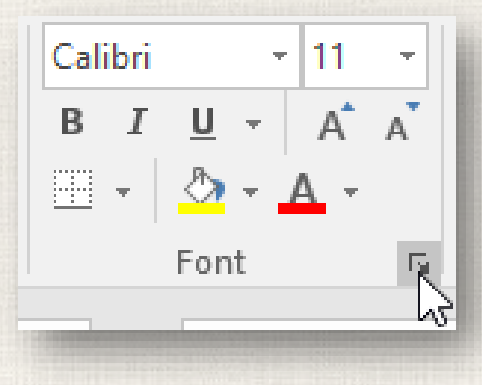

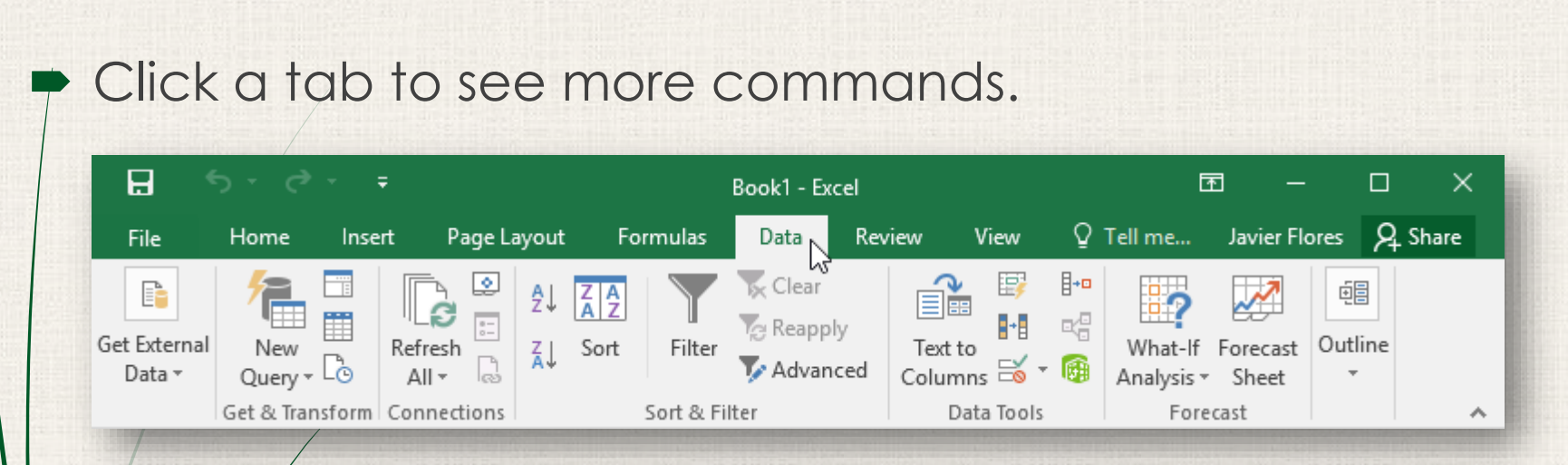

7 The Ribbon

You can adjust how the Ribbon is displayed with the Ribbon Display Options.

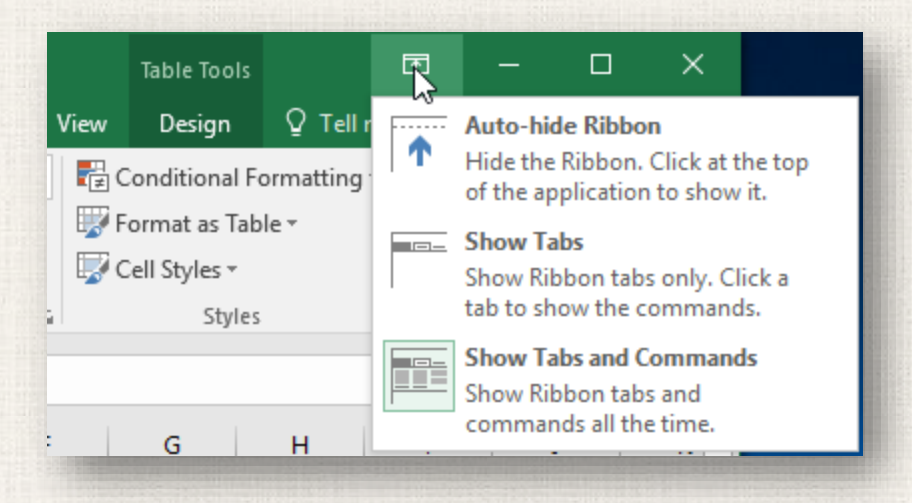

### Changing Ribbon Display Options

8

The Ribbon is designed to respond to your current task, but you can choose to **minimize** it if you find that it takes up too much screen space. Click the **Ribbon Display Options** arrow in the upper-right corner of the Ribbon to display the drop-down menu.

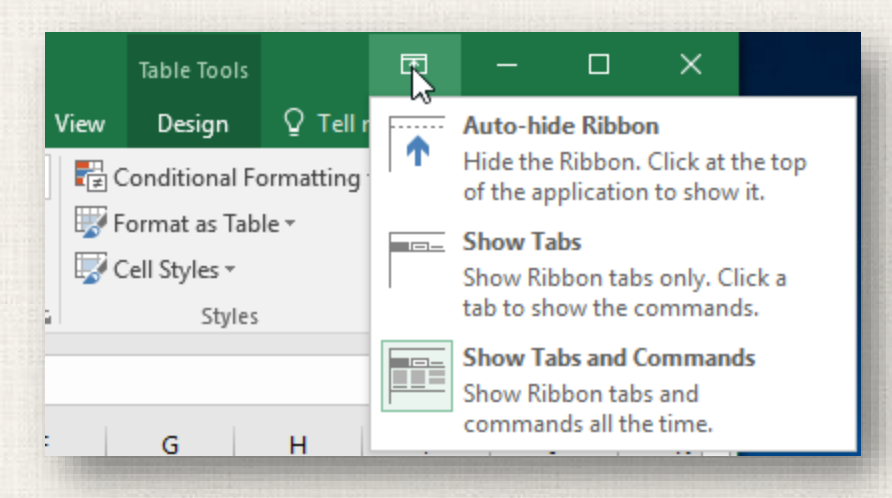

## Changing Ribbon Display Options

9

There are three modes in the Ribbon Display Options menu:

Auto-hide Ribbon: Auto-hide displays your workbook in fullscreen mode and completely hides the Ribbon. To **show the Ribbon**, click the **Expand Ribbon** command at the top of screen.

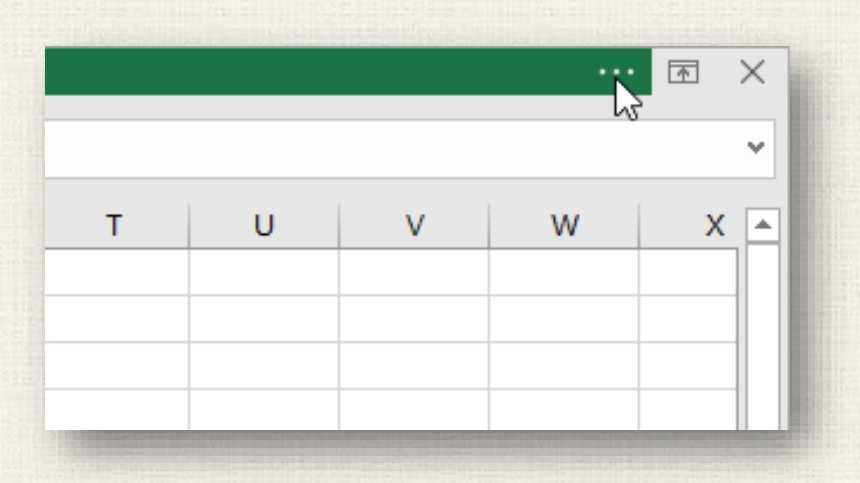

### 10 Changing Ribbon Display Options

Show Tabs: This option hides all command groups when they're not in use, but tabs will remain visible. To show the Ribbon, simply click a tab.

| ⊟    | ⊟ <u>5</u> • • • • |                 | ÷        | Book1 - Excel  |          |      |             |   |  |  |  |  |  |  |
|------|--------------------|-----------------|----------|----------------|----------|------|-------------|---|--|--|--|--|--|--|
| File | Hor                | ne In           | sert Pag | ge Layout      | Formulas | Data | Data Review |   |  |  |  |  |  |  |
| A1   | 1                  | √3 <sup>*</sup> | x 🗸      | f <sub>x</sub> |          |      |             |   |  |  |  |  |  |  |
|      | А                  | в               | С        | D              | E        | F    | G           | н |  |  |  |  |  |  |
| 1    |                    |                 |          |                |          |      |             |   |  |  |  |  |  |  |
| 2    |                    |                 |          |                |          |      |             |   |  |  |  |  |  |  |
| 3    |                    |                 |          |                |          |      |             |   |  |  |  |  |  |  |

**Show Tabs and Commands:** This option maximizes the Ribbon. All of the tabs and commands will be visible. This option is selected by default when you open Excel for the first time.

# Adding commands to the QAT

- 1. Click the drop-down arrow to the right of the Quick Access Toolbar.
- Select the command you want to add from the dropdown menu. To choose from more commands, select More Commands.

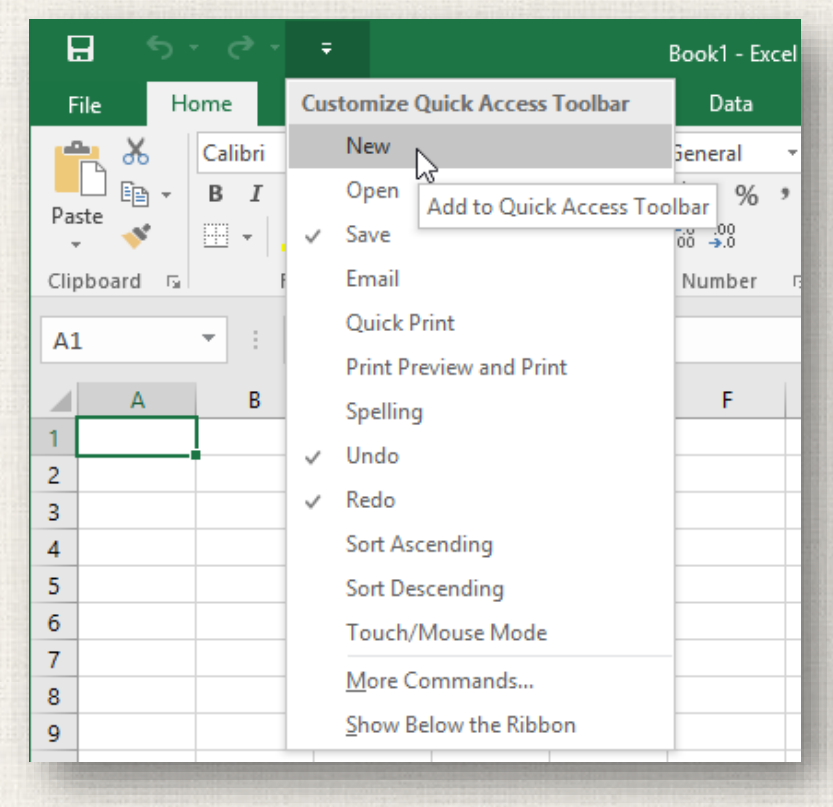

# 12 Adding commands to the QAT

3. The command will be **added** to the Quick Access Toolbar.

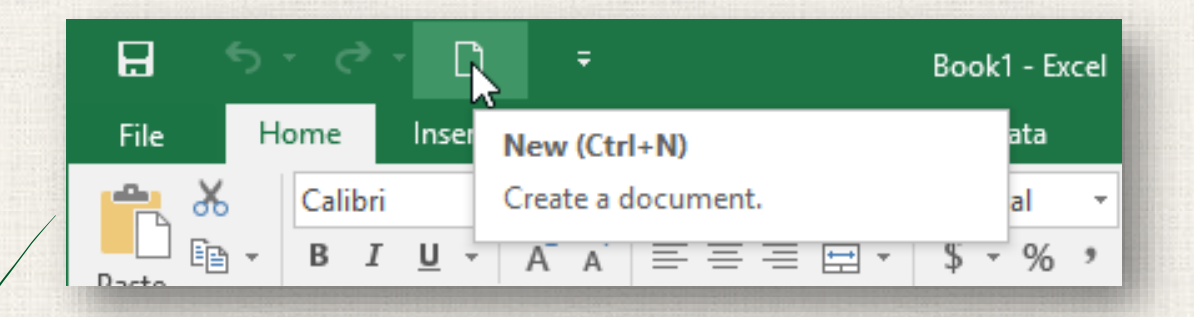

### 13 How to use Tell me

 The Tell me box works like a search bar to help you quickly find tools or commands you want to use.

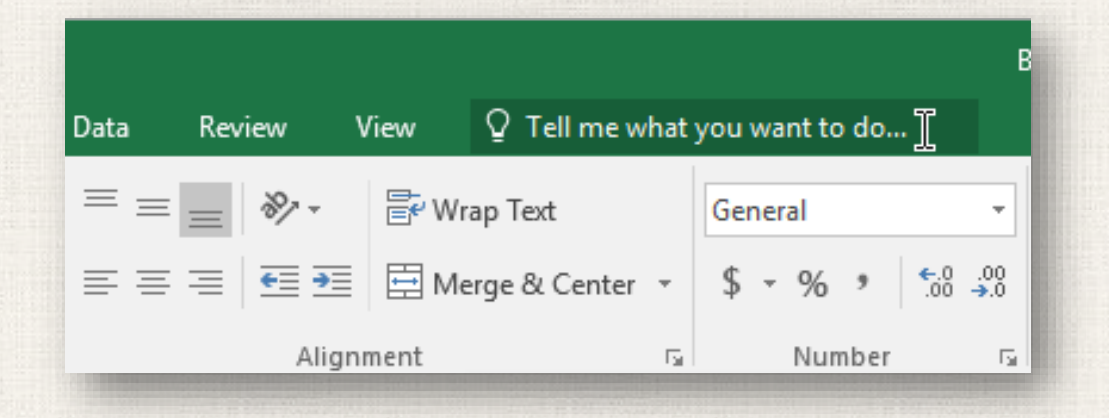

#### How to use Tell me 14

Type in your own words what you want to do.

Þ.

The results will give you a few relevant options. To use one, click it like you would a command on the Ribbon.

#### ♀ add a chart

Insert Column or Bar Chart Insert Statistic Chart dh. M Insert Line or Area Chart Insert Scatter (X, Y) or Bubble ... ▶ Create Chart Get Help on "add a chart" 2 Smart Lookup on "add a chart"

| 11                      | Insert Column or Bar Chart      | ►  | 2-D Column         |
|-------------------------|---------------------------------|----|--------------------|
| dh                      | Insert Statistic Chart          | ÷  |                    |
| XX.                     | Insert Line or Area Chart       | •  |                    |
| $[\cdot]_{\mathcal{C}}$ | Insert Scatter (X, Y) or Bubble | ⊁  | 3-D Column         |
|                         | Create Chart                    |    |                    |
| ?                       | Get Help on "add a chart"       |    |                    |
| ø                       | Smart Lookup on "add a char     | t" | 2-D Bar            |
|                         |                                 |    |                    |
|                         |                                 |    | 3-D Bar            |
|                         |                                 |    |                    |
|                         |                                 |    | More Column Charts |

Excel has a variety of viewing options that change how your workbook is displayed. These views can be useful for various tasks, especially if you're planning to **print** the spreadsheet. To **change worksheet views**, locate the commands in the bottom-right corner of the Excel window and select **Normal view**, **Page Layout view**, or **Page Break view**.

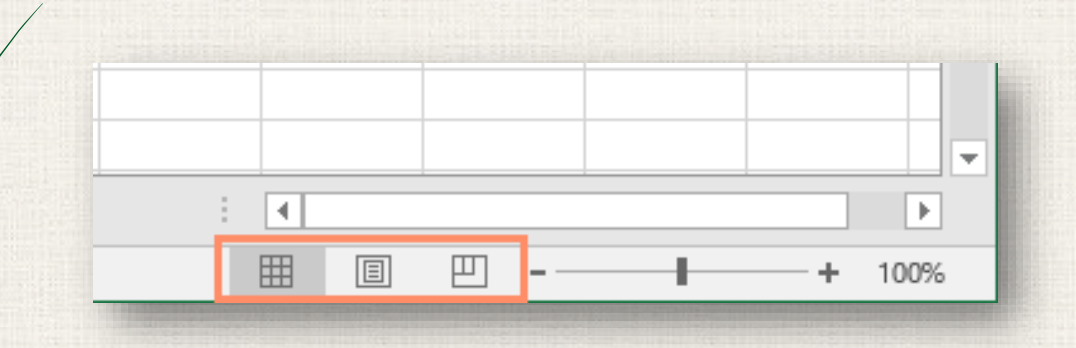

#### Normal view is the default view for all worksheets in Excel.

|    | ⊟ 5-              | ð- [                | ) <del>-</del>                                                                                                    |                                | Cookie Sales                                   | - Excel                                                     |                         | <u></u> <u>-</u>                         | · 🗆                       | ×    |
|----|-------------------|---------------------|----------------------------------------------------------------------------------------------------|--------------------------------|------------------------------------------------|-------------------------------------------------------------|-------------------------|------------------------------------------|---------------------------|------|
| /  | File Hom          | ie Inser            | t Page Layout                                                                                                    | Formulas                       | Data R                                         | eview View                                                  | ♀ Tell me               | Javier Fl                                | ores 🗛 S                  | hare |
| P  | aste<br>ipboard ₪ | rial<br>IU-<br>Font | $\begin{array}{c} \bullet 11 \\ \bullet \\ \bullet \\ \bullet \\ \bullet \\ \bullet \\ \bullet \\ \bullet \\ \bullet \\ $ | ≡ Ē<br>≡ Ē •<br>≫• •<br>ment 5 | General ▼<br>\$ ▼ % ۶<br>€.00 .000<br>Number 5 | E Conditional F<br>Format as Tab<br>Cell Styles ▼<br>Styles | ormatting • 🖀<br>le • 🛣 | Insert ▼ ∑ ▼<br>Delete ▼ ↓ ▼<br>Format ▼ | A <sub>Z</sub> T →<br>P → | *    |
| Ľ  | 29 -              | : ×                 | $\checkmark f_x$                                                                                                    |                                |                                                |                                                             |                         |                                          |                           | ~    |
|    | A                 |                     | В                                                                                                    |                                | С                                              | D                                                           | E                       | F                                        | G                         |      |
| 1  |                   |                     | Fi                                                                                                    | rontie                         | r Kids (                                       | Cookie S                                                    | ales                    |                                          |                           |      |
| 2  | Name              |                     | Address                                                                                                    |                                | Gingersnaps                                    | Lemon Drops                                                 | Mint Whistles           | Macaroons                                | Total                     |      |
| 3  | Chris Kelle       | r                   | 1167 Coberly Wa                                                                                                    | ay                             | 1                                              | 1                                                           | 1                       | 1                                        |                           | 4    |
| 4  | Diane Whit        | ley                 | 1605 Bing Street                                                                                                    | Apt. 2                         | 1                                              | 1                                                           | 1                       |                                          |                           | 3    |
| 5  | Nick Gunde        | rson                | 54 N. Kentucky A                                                                                                    | venue                          |                                                | 2                                                           | 3                       |                                          |                           | 5    |
| 6  | Leilani Math      | nis                 | 200 Markham Str                                                                                                    | eet                            | 5                                              | i                                                           |                         |                                          |                           | 5    |
| 7  | June Ford         |                     | 3788 Lake Wales                                                                                                    | Lane                           |                                                | 1                                                           |                         | 1                                        |                           | 2    |
| 8  | Marisol Col       | on                  | 919 Banyan Boul                                                                                                    | evard                          | 3                                              |                                                             |                         | 4                                        |                           | 7    |
| 9  | Lee DiMarti       | no                  | 1600 Bing Street                                                                                                    | Apt. 1                         |                                                | 2                                                           |                         |                                          |                           | 2    |
| 10 | Wade Schu         | ultz                | 3132 Doctors Dri                                                                                                    | ive                            |                                                |                                                             | 2                       | 2                                        |                           | 4    |
| 11 | Lance Can         | D                   | 180 Denver Aven                                                                                                    | ue                             | 1                                              |                                                             | 1                       | 5                                        |                           | 7    |
| 12 | George Ho         | ward                | 3826 George Stre                                                                                                    | eet                            | 1                                              | 1                                                           | 1                       |                                          |                           | 3    |
| 13 | Eric Lomba        | rd                  | 1012 Spruce Driv                                                                                                    | /e                             |                                                | 2                                                           | 3                       |                                          |                           | 5    |
| 14 | Joseph Tra        | mmell               | 2004 Thompson                                                                                                    | Drive                          | 5                                              |                                                             |                         |                                          |                           | 5    |
| 15 | Manuel Gal        | lo                  | 3237 Willow Oak                                                                                                    | s Lane                         |                                                | 1                                                           |                         | 1                                        |                           | 2 👻  |
|    |                   | Sheet1              | ÷                                                                                                    |                                |                                                | E 4                                                         |                         |                                          |                           | Þ    |
| Re | ady               |                     |                                                                                                    |                                |                                                |                                                             |                         | ] - <u> </u>                             | +                         | 100% |

Page Layout view displays how your worksheets will appear when printed. You can also add headers and footers in this view.

| 日                                    | • ب                   | e -              | <u>-</u>                                                          |                                      |                                                 | Cookie Sa                                                           | ıles - Excel                                          |                                                        |           | Ē                                          | -                                                                                |       | ×        |
|--------------------------------------|-----------------------|------------------|-------------------------------------------------------------------|--------------------------------------|-------------------------------------------------|---------------------------------------------------------------------|-------------------------------------------------------|--------------------------------------------------------|-----------|--------------------------------------------|----------------------------------------------------------------------------------|-------|----------|
| File                                 | e Ho                  | ome              | nsert Page                                                        | Layout                               | Formulas                                        | ; Data                                                              | Review                                                | View                                                   | ♀ Tell r  | ne J                                       | avier Flores                                                                     | ₽ Sha | re       |
| Paste                                | oard ⊊                | Arial<br>B I<br> |                                                                   | ≡ ≡ =<br>≡ = =<br>€ ≥ =  <br>Alignme | = 🗗 +<br>■ 🖬 +<br>≫ +<br>ent ⊑                  | General<br>\$ - % *<br>€.000<br>Number                              | <ul> <li>E Cor</li> <li>Forr</li> <li>Cell</li> </ul> | nditional Form<br>mat as Table *<br>Styles *<br>Styles | natting • | E Insert ▼<br>Delete ▼<br>Format▼<br>Cells | $\sum_{x} \cdot \frac{A}{2} \cdot \cdot$ $\bigcup_{x} \cdot \cdot \cdot$ Editing |       | ^        |
| 129                                  |                       | •                | × 🗸 .                                                             | f <sub>x</sub>                       |                                                 |                                                                     |                                                       |                                                        |           |                                            |                                                                                  |       | ~        |
|                                      |                       |                  |                                                                   |                                      |                                                 |                                                                     |                                                       |                                                        |           |                                            |                                                                                  |       | <b>A</b> |
|                                      |                       |                  |                                                                   | Ą                                    |                                                 | В                                                                   |                                                       | С                                                      |           | D                                          | E                                                                                |       |          |
|                                      | 1                     |                  |                                                                   |                                      |                                                 | F                                                                   | ronti                                                 | er Kic                                                 | Ad        | d header<br>ookie Sa                       | lles                                                                             |       |          |
|                                      | 2                     |                  | Name                                                              |                                      | Addres                                          | SS                                                                  |                                                       | Gingers                                                | naps l    | Lemon Drops                                | Mint Whist                                                                       | les I | Λε       |
| -                                    | 3                     |                  | Chris Kelle                                                       | er                                   | 1167 (                                          | Coberly Wa                                                          | у                                                     |                                                        | 1         | 1                                          |                                                                                  | 1     |          |
| -                                    | 4                     |                  | Diane Whi                                                         | tley                                 | 1605 E                                          | Bing Street                                                         | Apt 2                                                 |                                                        | 1         | 1                                          |                                                                                  | 1     |          |
|                                      |                       |                  |                                                                   |                                      |                                                 | ong on oor                                                          |                                                       |                                                        |           |                                            |                                                                                  | -     | - 11     |
| -                                    | 5                     |                  | Nick Gund                                                         | erson                                | 54 N. I                                         | Kentucky A                                                          | venue                                                 |                                                        | -         | 2                                          |                                                                                  | 3     |          |
| -                                    | 5<br>6                |                  | Nick Gund<br>Leilani Mat                                          | erson<br>his                         | 54 N. 1<br>200 M                                | Kentucky A<br>arkham Str                                            | venue<br>eet                                          |                                                        | 5         | 2                                          |                                                                                  | 3     |          |
|                                      | 5<br>6<br>7           |                  | Nick Gund<br>Leilani Mat<br>June Ford                             | erson<br>his                         | 54 N. 1<br>200 M<br>3788 L                      | Kentucky A<br>arkham Str<br>.ake Wales                              | venue<br>eet<br>Lane                                  |                                                        | 5         | 2                                          |                                                                                  | 3     |          |
| -                                    | 5<br>6<br>7<br>8      |                  | Nick Gund<br>Leilani Mat<br>June Ford<br>Marisol Co               | erson<br>his<br>Ion                  | 54 N. I<br>200 M<br>3788 L<br>919 Ba            | Kentucky A<br>arkham Str<br>_ake Wales<br>anyan Bouk                | venue<br>eet<br>Lane<br>evard                         |                                                        | 5         | 1                                          |                                                                                  | 3     |          |
| -<br>-<br>-<br>-<br>-<br>-<br>-<br>- | 5<br>6<br>7<br>8<br>9 |                  | Nick Gund<br>Leilani Mat<br>June Ford<br>Marisol Co<br>Lee DiMart | erson<br>his<br>Ion<br>tino          | 54 N. I<br>200 M<br>3788 L<br>919 B<br>1600 E   | Kentucky A<br>arkham Str<br>.ake Wales<br>anyan Bouk<br>Bing Street | venue<br>eet<br>Lane<br>evard<br>Apt. 1               |                                                        | 5         | 1                                          |                                                                                  | 3     |          |
|                                      | 5<br>6<br>7<br>8<br>9 | Shee             | Nick Gund<br>Leilani Mat<br>June Ford<br>Marisol Co<br>Lee DiMart | erson<br>his<br>lon<br>tino          | 54 N. I<br>200 Ma<br>3788 L<br>919 Ba<br>1600 E | Kentucky A<br>arkham Str<br>ake Wales<br>anyan Bouk<br>Bing Street  | venue<br>eet<br>Lane<br>evard<br>Apt. 1               |                                                        | 3         | 1                                          |                                                                                  | 3     |          |

**Page Break view** allows you to change the location of page breaks, which is especially helpful when printing a lot of data from Excel.

|    | ⊟                                             | •চ -                           | e - D                                                                                                    | ÷                                       |                                                                                                    | Cookie                                 | Sales -         | Excel                         |                                                            |                |        | E                | Ð   |                                                                                                    |       | ×   |
|----|-----------------------------------------------|--------------------------------|----------------------------------------------------------------------------------------------------|-----------------------------------------|----------------------------------------------------------------------------------------------------|----------------------------------------|-----------------|-------------------------------|------------------------------------------------------------|----------------|--------|------------------|-----|----------------------------------------------------------------------------------------------------|-------|-----|
|    | File                                          | Hom                            | e Insert P                                                                                                    | age Layout                              | Formulas                                                                                                    | Data                                   | Re              | view                          | View                                                       | ΩT             | ell me |                  | Jav | vier Flores                                                                                                    | R₁ Sŀ | are |
|    | Paste                                         | K Ti<br>P⊇ → B<br>✓ □<br>ard G | rebuchet M: ▼ 20<br>3 I <u>U</u> ▼ A <sup>*</sup><br>3 ▼ A <sup>*</sup><br>Font                                                                                                    | A = = = = = = = = = = = = = = = = = = = | ≡ ∎<br>≡ ∎ •<br>≫ •<br>ment 5                                                                                  | General<br>\$ ▼ %<br>€.0 .00<br>Number | *  <br>9  <br>1 | ि⊒ Cond<br>III Form<br>IIII S | itional For<br>at as Table<br>tyles <del>*</del><br>Styles | rmattir<br>e ▼ | ng *   | Ensert<br>Delete | *   | $\sum \cdot \frac{A}{2} \cdot \frac{1}{2}$ $( \downarrow \cdot ) \cdot \frac{1}{2} \cdot \frac{1}{2} \cdot $ |       | ^   |
|    | A1                                            | Ŧ                              | : × 🗸                                                                                                    | ∫x Fro                                  | ontier Kids                                                                                                    | Cookie Sa                              | les             |                               |                                                            |                |        |                  |     |                                                                                                    |       | ~   |
|    | 4                                             | A                              | В                                                                                                    | С                                       | D                                                                                                    | E                                      | F               | G                             |                                                            | н              |        | 1                |     | J                                                                                                    |       |     |
| 6  | , Leilani                                     | i Mathis                       | 200 Markham Street                                                                                                    | 5                                       |                                                                                                    |                                        |                 | Ę                             | 5                                                          |                |        |                  |     |                                                                                                    |       |     |
| 7  | June F                                        | Ford                           | 3788 Lake Wales Lane                                                                                                    |                                         | 1                                                                                                    |                                        | 1               | 2                             | 2                                                          |                |        |                  |     |                                                                                                    |       |     |
| 8  | Marise                                        | ol Colon                       | 919 Banyan Boulevard                                                                                                    | 3                                       |                                                                                                    |                                        | 4               | 7                             | ,                                                          |                |        |                  |     |                                                                                                    |       |     |
| 3  | Lee Di                                        | iMartino                       | 1600 Bing Street Apt. 1                                                                                                    |                                         | 2                                                                                                    |                                        |                 | 2                             | 2                                                          |                |        |                  |     |                                                                                                    |       |     |
| 10 | )   Wade :                                    | Schultz                        | 3132 Doctors Drive                                                                                                    |                                         |                                                                                                    | 2                                      | 2               | 4                             |                                                            |                |        |                  |     |                                                                                                    |       |     |
| 11 | Lance                                         | Cano                           | 180 Denver Avenue                                                                                                    | 1                                       |                                                                                                    | 1                                      | 5               | 7                             | ,                                                          |                |        |                  |     |                                                                                                    |       |     |
| 12 | 2 Georg                                       | e Howard                       | 3826 George Street                                                                                                    | 1                                       | 1                                                                                                    | 1                                      |                 | 3                             | 8                                                          |                |        |                  |     |                                                                                                    |       |     |
| 13 | Eric Lo                                       | ombard                         | 1012 Spruce Drive                                                                                                    |                                         | 2                                                                                                    | 3                                      |                 | Ę                             | 5                                                          |                |        |                  |     |                                                                                                    |       |     |
| 14 | Josep                                         | h Trammell                     | 2004 Thompson Drive                                                                                                    | 200                                     |                                                                                                    |                                        |                 | 5                             | 5                                                          |                |        |                  |     |                                                                                                    |       |     |
| 15 | Manue                                         | el Gallo                       | 3237 Willow Oaks Lane                                                                                                    | auc                                     | J 1                                                                                                    |                                        | 1               | 2                             | 2                                                          |                |        |                  |     |                                                                                                    |       |     |
| 16 | Thom                                          | as Strong                      | 4575 Stuart Street                                                                                                    |                                         | 3                                                                                                    | 4                                      |                 | 7                             | ,                                                          |                |        |                  |     |                                                                                                    |       |     |
| 17 | Rosar                                         | nna Bennett                    | 721 Oliverio Drive                                                                                                    | 1                                       |                                                                                                    |                                        | 1               | 2                             | 2                                                          |                |        |                  |     |                                                                                                    |       |     |
| 18 | E Lena C                                      | Cohan                          | 4585 Radford Street                                                                                                    | 3                                       |                                                                                                    | 4                                      |                 | 7                             | ,                                                          |                |        |                  |     |                                                                                                    |       |     |
| 15 | Ernest                                        | t Killion                      | 1201 Felosa Drive                                                                                                    |                                         | 2                                                                                                    |                                        |                 | 2                             | 2                                                          |                |        |                  |     |                                                                                                    |       |     |
| 2  | 0 Gloria                                      | Duplessis                      | 3628 Abner Road                                                                                                    |                                         |                                                                                                    |                                        | 1               |                               | 1                                                          |                |        |                  |     |                                                                                                    |       |     |
| 2  | 1 Brand                                       | u Lunch                        | 4185 Hood Avenue                                                                                                    |                                         |                                                                                                    | 4                                      |                 | 4                             |                                                            |                |        |                  |     |                                                                                                    |       |     |
| 2  | 2 Coru F                                      | Porter                         | 238 Stanton Hollow Roa                                                                                                    | d                                       |                                                                                                    |                                        | 2               | 2                             | 2                                                          |                |        |                  |     |                                                                                                    |       |     |
| 2  | 3 Minnie                                      | e Spencer                      | 4098 Neuport Lane                                                                                                    | 1                                       | 1                                                                                                    | 1                                      |                 | 3                             | 8                                                          |                |        |                  |     |                                                                                                    |       |     |
| 2  | 4 Cunthi                                      | ia McFadden                    | 981 Washington Avenue                                                                                                    |                                         | 2                                                                                                    | 3                                      |                 | 5                             | 5                                                          |                |        |                  |     |                                                                                                    |       |     |
| 2  | 5 Micha                                       | el Miller                      | 801 Unton Avenue                                                                                                    | 5                                       |                                                                                                    |                                        |                 | 5                             | 5                                                          |                |        |                  |     |                                                                                                    |       |     |
| 2  | 6 Maru P                                      | Muers                          | 838 Villis Avenue                                                                                                    |                                         | 1                                                                                                    |                                        | 1               | 2                             | 2                                                          |                |        |                  |     |                                                                                                    |       |     |
| 2  | 7 Audrei                                      | u West                         | 838 Caldwell Boad                                                                                                    | 3                                       |                                                                                                    |                                        | 4               | 7                             | ,                                                          |                |        |                  |     |                                                                                                    |       |     |
| 2  | 8 Maru F                                      | Hudson                         | 2102 Betreat Avenue                                                                                                    |                                         | 2                                                                                                    |                                        |                 | 2                             | 2                                                          |                |        |                  |     |                                                                                                    |       |     |
| 2  | a Gordo                                       | on Hawes                       | 4881 Stiles Street                                                                                                    |                                         |                                                                                                    |                                        | 3               | 3                             | 8                                                          |                |        |                  |     |                                                                                                    |       |     |
| 2  | 0 Banda                                       | all Kellu                      | 4143 Berrii Street                                                                                                    | 1                                       |                                                                                                    | 1                                      | 5               |                               | 2                                                          |                |        |                  |     |                                                                                                    |       |     |
| 3  | 1 Brend                                       | a Strange                      | 3427 Cottrill Lane                                                                                                    | 1                                       | 1                                                                                                    | 1                                      | -               | 3                             | 8                                                          |                |        |                  |     |                                                                                                    |       |     |
| 2  | Dahar                                         | rah Dictofano                  | 2476 Drondonet Drive                                                                                                    |                                         | 2                                                                                                    | 3                                      |                 | F                             | 1                                                          |                |        |                  |     |                                                                                                    |       |     |
|    |                                               | •                              | Sheet1 (                                                                                                    | Ð                                       |                                                                                                    |                                        |                 |                               |                                                            |                |        |                  |     |                                                                                                    |       | Þ   |
| F  | Ready                                         |                                |                                                                                                    |                                         |                                                                                                    |                                        |                 |                               |                                                            | Ħ              | E      | □ 2              | -   |                                                                                                    | + 6   | 0%  |
| -  | A LO R LA LA LA LA LA LA LA LA LA LA LA LA LA | Carlos Constant                | and the second second se | Contraction of the local                | a des la companya de la companya de la companya de la companya de la companya de la companya de la companya de |                                        | A 19 3 8        | And the local division of     | 1111 01200                                                 |                |        |                  |     | Contraction of the local                                                                                                    |       |     |

# 19 Backstage view

- Backstage view gives you various options for saving, opening a file, printing, and sharing your workbooks.
- To access Backstage view :
  - Click the File tab on the Ribbon. Backstage view will appear.

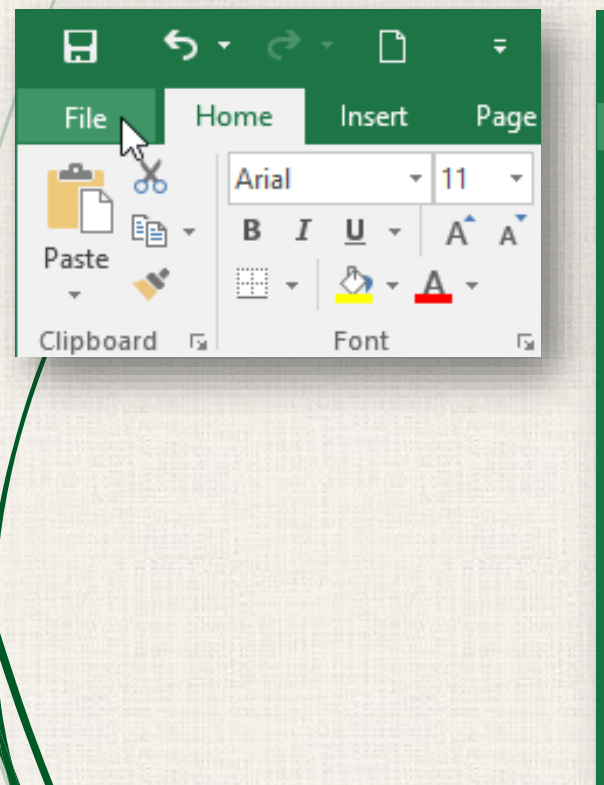

| $\langle \cdot \rangle$ |
|-------------------------|
|                         |
|                         |
| <u> </u>                |
|                         |
|                         |
| Info                    |
|                         |
|                         |
|                         |
| New                     |
|                         |
|                         |
|                         |
| Open                    |
|                         |
|                         |
| C                       |
| Save                    |
|                         |
|                         |
| Save Ar                 |
| Save As                 |
|                         |
|                         |
| Print                   |
|                         |
|                         |
|                         |
| Share                   |
|                         |
|                         |
|                         |
| Ехроп                   |
|                         |
|                         |
| Publish                 |
| rubisti                 |
|                         |
|                         |
| Close                   |
|                         |
|                         |
|                         |
|                         |
|                         |
| Account                 |
|                         |
|                         |
| Ontions                 |
| Options                 |
|                         |
|                         |
|                         |
|                         |
|                         |

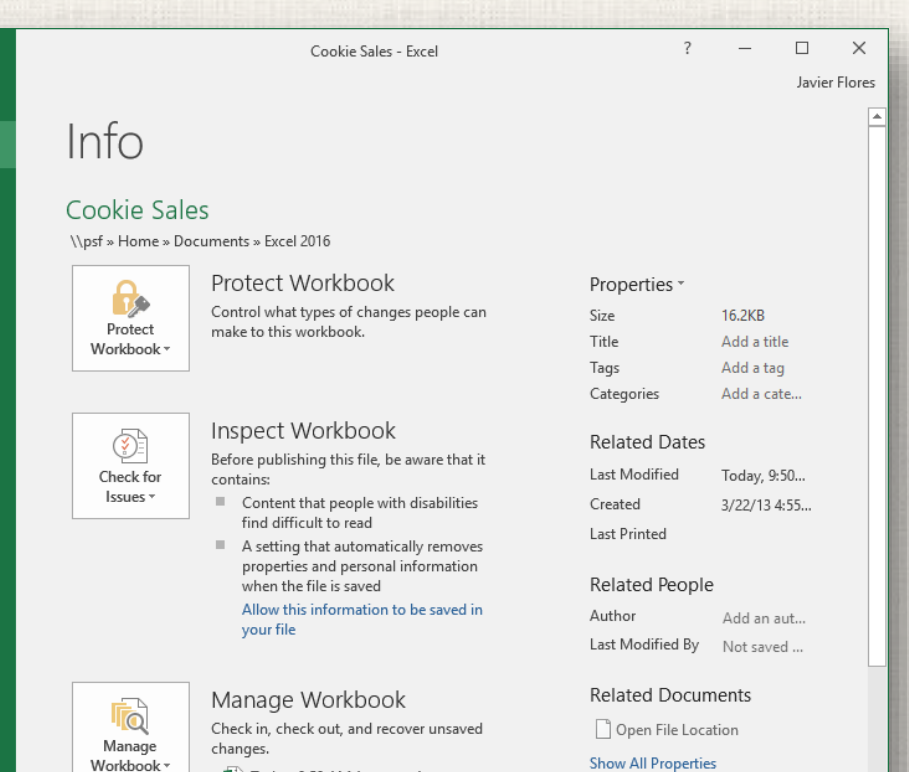

Today, 9:50 AM (autosave)

# <sup>20</sup> Practice

- Open Excel 2016.
- Click Blank Workbook to open a new spreadsheet.
- Change the Ribbon Display Options to Show Tabs.
- Using the Customize Quick Access Toolbar, click to add New, Quick Print, and Spelling.
- In the **Tell me bar**, type the word **Color**. Hover over **Fill Color** and choose a **yellow**. This will fill a cell with the color yellow.
- Change the worksheet view to the Page Layout option.

| 0  |     | •   |
|----|-----|-----|
| 10 | 111 | inr |
| 30 | UI  | IUI |

| File | •5<br>⊮  | r ्∂ ·<br>me | L)<br>Insert | Page I | 🌮<br>Layout | ∓<br>Formula | ; Data | Review       | View   | Book1 - Exce | l<br>e what you wa | int to do |   |   |   | —<br>Sign in                         | ಕ<br>೧೩  | ×<br>Share |
|------|----------|--------------|--------------|--------|-------------|--------------|--------|--------------|--------|--------------|--------------------|-----------|---|---|---|--------------------------------------|----------|------------|
| A1   |          | •            | ×            | ~ 1    | £.          |              |        |              |        |              |                    |           |   |   |   |                                      |          |            |
|      |          |              |              |        | 1           |              | 2      | · · · 3  · · |        | 4            | 5                  | - · · · 6 |   |   |   |                                      |          |            |
|      |          |              |              | A      | B           | с            | D      | E            |        | F            | G                  | н         |   |   |   | J                                    |          | к          |
|      |          |              |              |        |             |              |        |              |        |              |                    |           |   |   |   |                                      |          |            |
|      |          |              |              |        |             |              |        | Ade          | d head | ler          |                    |           |   |   |   |                                      |          |            |
|      | 1        |              |              | _      |             |              |        |              |        |              |                    |           |   |   |   | Click                                | to a     | ado        |
|      | 3        |              |              |        |             |              |        |              |        |              |                    |           |   |   |   | Cher                                 |          |            |
|      | 4<br>5   |              |              |        |             |              |        |              |        |              |                    |           |   |   |   |                                      |          |            |
|      | 6<br>7   |              |              |        |             |              |        |              |        |              |                    |           |   |   |   |                                      |          |            |
|      | 8        |              |              |        |             |              |        |              |        |              |                    |           |   |   |   |                                      |          |            |
| _ 7  | 10       |              |              |        |             |              |        |              |        |              |                    |           |   |   |   |                                      |          |            |
|      | 11       |              |              |        |             |              |        |              |        |              |                    |           |   |   |   |                                      |          |            |
|      | 13<br>14 |              |              |        |             |              |        |              |        |              |                    |           |   |   |   |                                      |          |            |
|      | 15       |              |              |        |             |              |        |              |        |              |                    |           |   |   |   |                                      |          |            |
|      | 17       |              |              |        |             |              |        |              |        |              |                    |           |   |   |   |                                      |          |            |
| -    | >        | She          | et1          | (+)    |             |              |        |              |        |              |                    | E 4       |   |   |   | Activate Window<br>Science is a con- | - Jane - | Þ          |
| eady | Page: 1  | of 1         |              |        |             |              |        |              |        |              |                    |           | E | # | ─ | -                                    | +        | 10         |

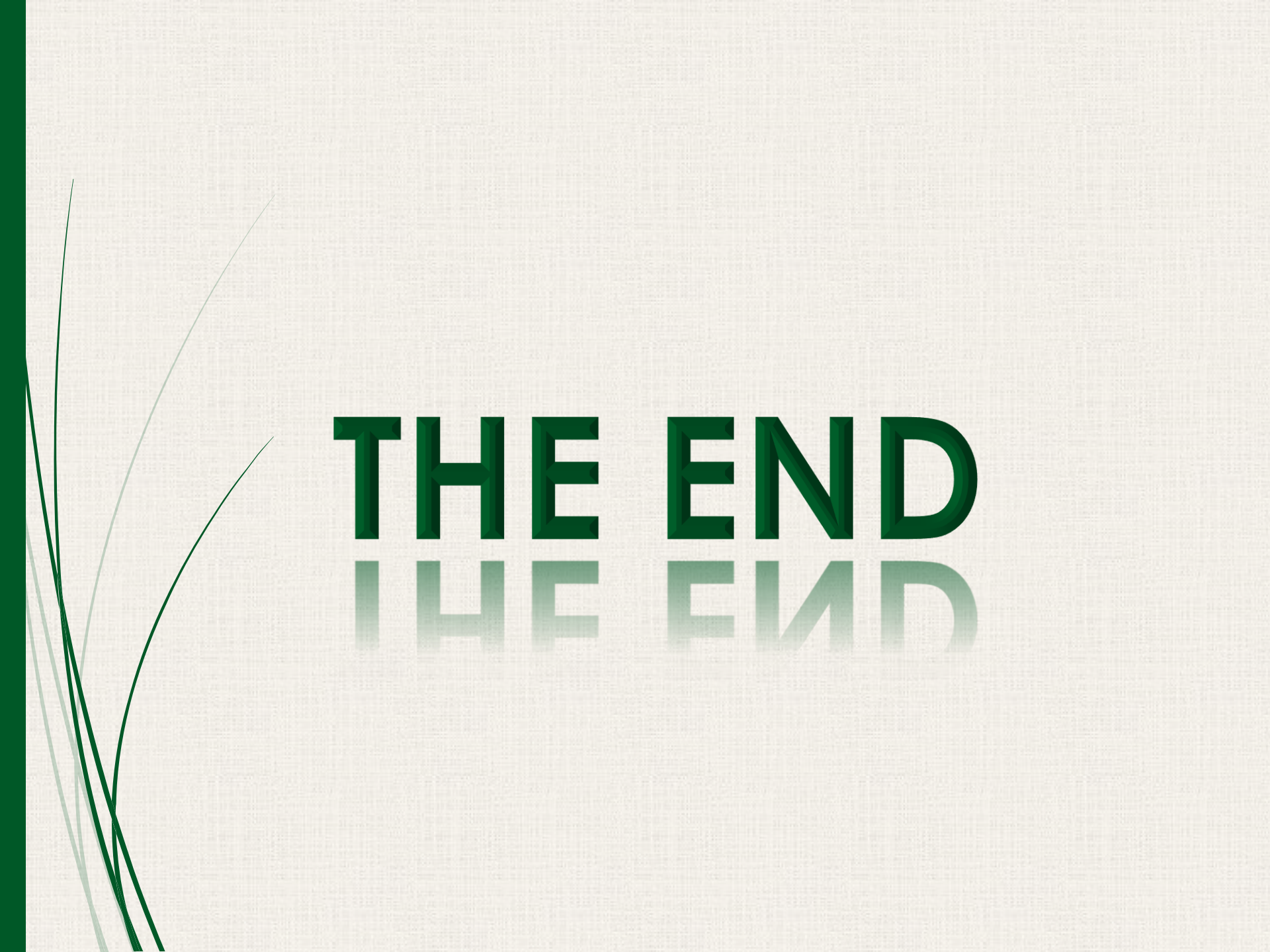